# BAB IV HASIL DAN PEMBAHASAN

## 4.1 Hasil Penelitian

Hasil dari identifikasi masalah, pengumpulan kebutuhan dan pembangunan sistem, maka dihasilkan sebuah sistem *Cloud Computing Smart Farming* (Tani Cerdas) IIB Darmjaya berbasis *On-Premise*. Sistem ini memberikan kemudahan kepada *smart farming* untuk menyimpan data, *monitoring* data, *backup* data, serta mengakses *server cloud*.

## 4.1.1 Hasil Desain Topologi

Setelah melakukan desain *topologi* usulan, maka terciptanya arsitektur *topologi* baru *smart farming* IIB Darmajaya yaitu seperti pada gambar dibawah ini:

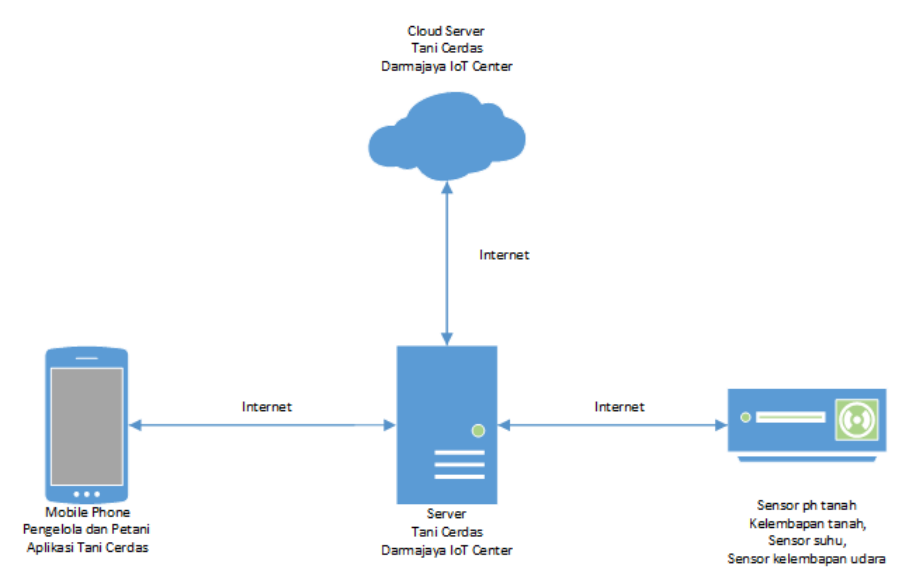

Gambar 4.1Arsitektur Smart Farming tebaru

## 4.1.2 Hasil Simulasi Prototype

Berikut ini adalah tampilan antar muka dari "Sistem *Cloud Computing Smart Farming*" adalah sebagai beriku

#### 4.1.3 Hasil Implementasi

## 4.1.3.1 Instalasi dan Konfigurasi Server

Hasil dari proses instalasi dan konfigurasi *Server* yang telah dibangun sebelumnya akan tampil hasil sepe ikut ini:

## 1. Tampilan CLI server Centos7

Tampilan akan seperti pada gambar dibawah ini Ketika kita selesai melalukan instalasi sistem operasi *Centos 7 server*.

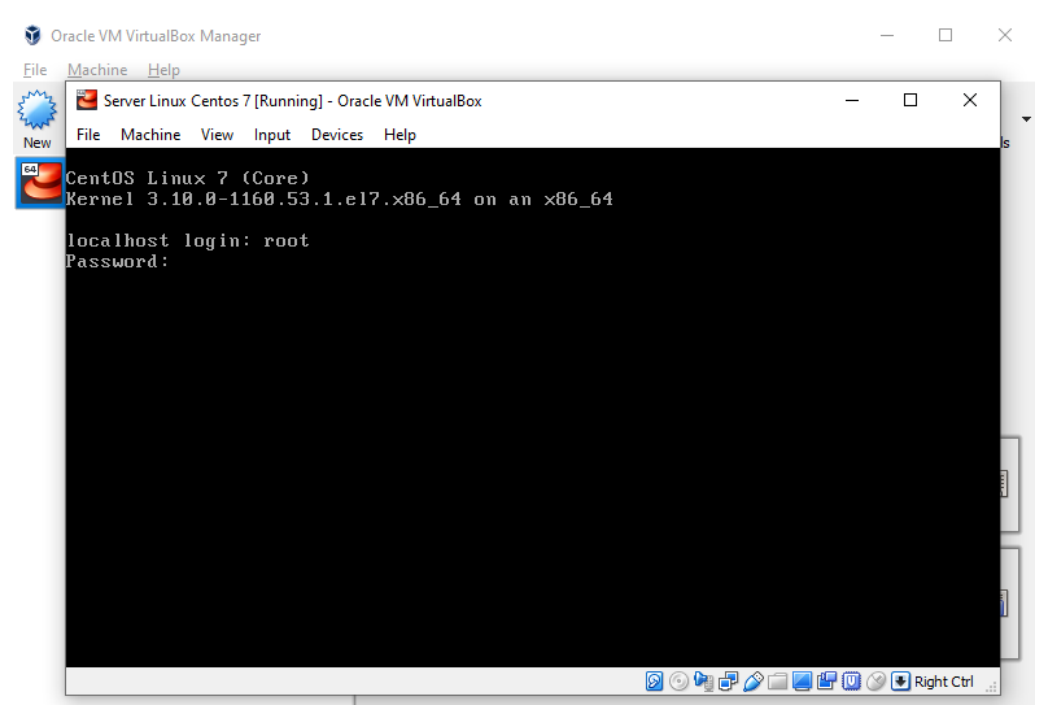

Gambar 4.2 Tampilan CLI Server Centos7

## 2. Mendapatkan informasi Ip-address server

Untuk mendapatkan infomasi *ip-address server*, maka kita dapat memasukkan *syntax ip add* pada terminal. Seperti pada gambar dibawah ini:

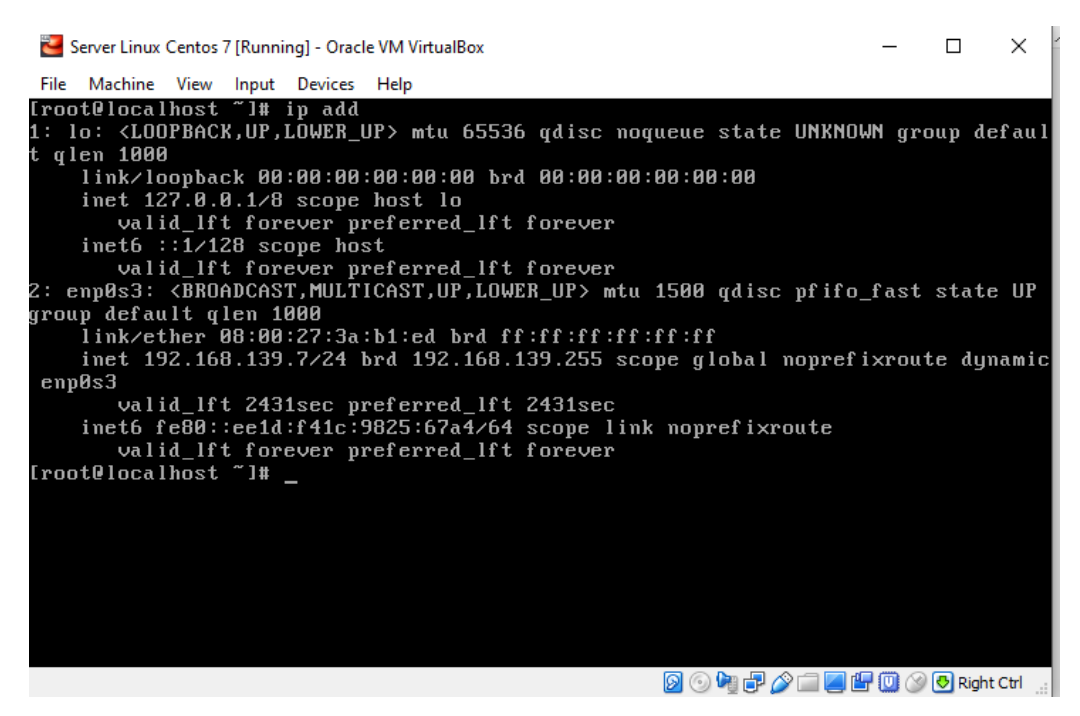

Gambar 4.3 Informasi Ip-address server

3. Tampilan server Centos7 pada saat berhasil di remote melalui putty

Tampilan akan seperti pada gambar dibawah ini Ketika kita berhasil melalukan *remote* sistem operasi *Centos 7 server*.

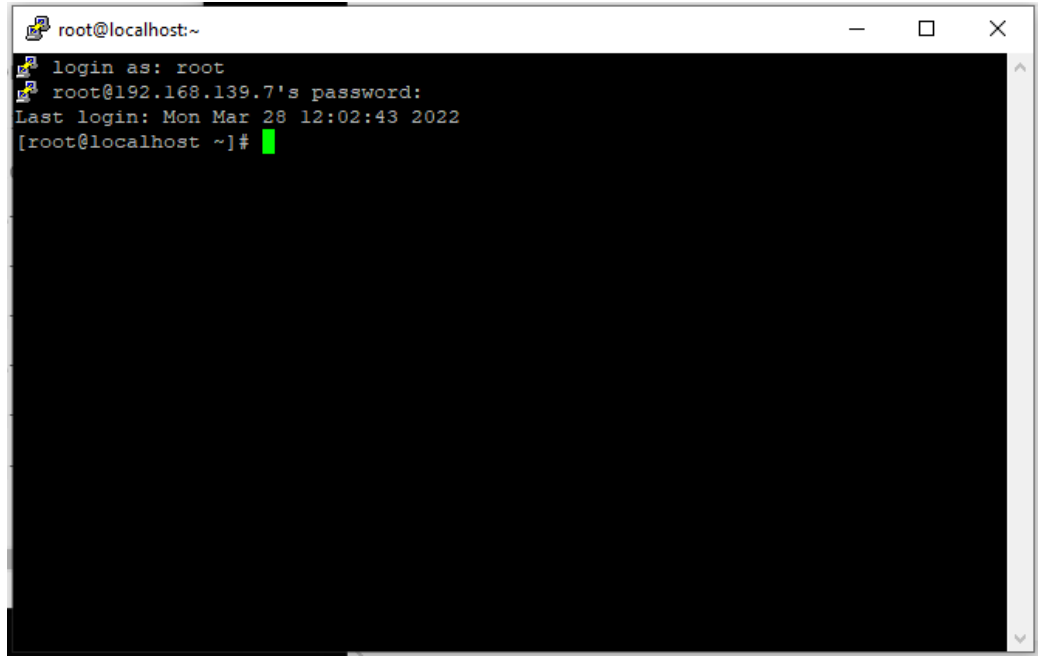

Gambar 4.4 Remote Server dengan Putty

Proses penginstalan panel *Aapanel* yang didapat pada tahap penelitian, maka akan tampil hasil seperti berikut ini:

1. Menampilkan Informasi Link untuk mengakses Aapanel

Untuk mendapatkan informasi akses *aapanel*, maka kita ketikkan *syntax* /*etc/init.d/bt default*. maka akan keluar informasi akses *aapanel* seperti pada gambar dibawah ini:

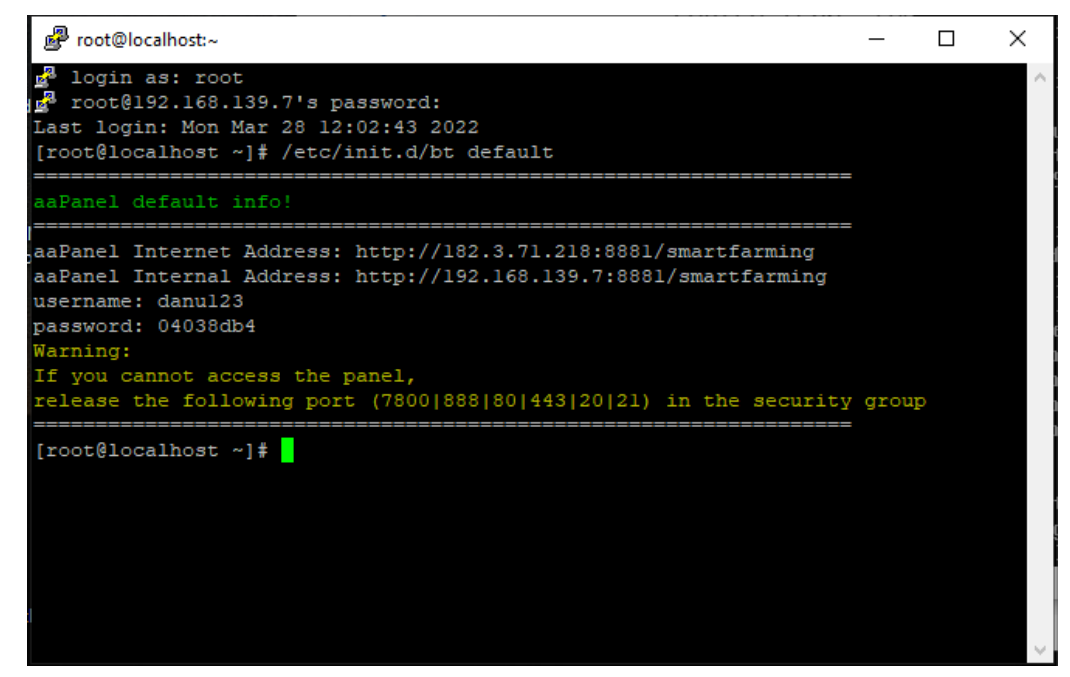

Gambar 4.5 Informasi akses aapanel

# 2. Tampilan Menu Login AaPanel

Menu login merupakan halaman admin yang terdapat pada *web server*. Pada halaman login admin harus mengiri *username* dan *password* ke halaman utama. Berikut dapat dilihat pada gambar dibawah ini:

| 🔲 🖬 sePanel Linux panel x +                         |      |     | - 77 | ٥ | × |
|-----------------------------------------------------|------|-----|------|---|---|
| ← → C ▲ Not secure   192.168.1.9.8881/smartfarming/ | P 10 | ₹^≣ | æ    | 8 |   |
|                                                     |      |     |      |   |   |
|                                                     |      |     |      |   |   |
|                                                     |      |     |      |   |   |
|                                                     |      |     |      |   |   |
| · ⊘ QR cade login is more secure                    |      |     |      |   |   |
| aaPanel Linux panel                                 |      |     |      |   |   |
|                                                     |      |     |      |   |   |
| danu123                                             |      |     |      |   |   |
|                                                     |      |     |      |   |   |
|                                                     |      |     |      |   |   |
| Login                                               |      |     |      |   |   |
|                                                     |      |     |      |   |   |
| routlist horizontary.                               |      |     |      |   |   |
|                                                     |      |     |      |   |   |
|                                                     |      |     |      |   |   |
|                                                     |      |     |      |   |   |
|                                                     |      |     |      |   |   |

Gambar 4.6 Tampilan Login Admin

# 3. Tampilan Menu Home AaPanel

Menu *Home* merupakan halaman utama admin yang muncul setelah melakukan login. Pada menu utama ini akan ditampilan beberapa informasi seperti status dari server kita, *overview* (*site, FTP, DB, Security* ), *Software, Traffic, Disk I/O*. Berikut dapat dilihat pada gambar dibawah ini:

| aaPanel Linux par                   | nei x +                       |                                   |                |                                               |                                  | - o ×                                    |
|-------------------------------------|-------------------------------|-----------------------------------|----------------|-----------------------------------------------|----------------------------------|------------------------------------------|
| $\leftarrow \rightarrow \mathbf{C}$ | Not secure   192.168.1.9:8881 |                                   |                |                                               | E                                | ය ය ම 🛢 …                                |
| 🖵 192.168.1.9 🚺                     | Account © System: Cer         | tOS 7.9.2009(Py3.7.9) Time of run | nning 0 Day(s) |                                               | \$ PRO                           | FREE 6.8.21 Update Fix Restart           |
| ය Home                              | Galax                         |                                   |                |                                               |                                  |                                          |
| Website                             | Status                        |                                   |                |                                               |                                  |                                          |
|                                     | Load status 📀                 | CPU usage                         | RAM usage      | 1                                             |                                  |                                          |
| 🗐 Databases                         | 16%                           | 50%                               | 53.6%          | 32%                                           |                                  |                                          |
| III Monitor                         |                               | <b>O</b>                          | $\bigcirc$     | $\bigcirc$                                    |                                  |                                          |
| Security                            | Running smoothly              | 1 Core(s)                         | 460 / 858(MB)  | 4.0G / 13G                                    |                                  |                                          |
| 🗁 Files                             | -                             |                                   |                |                                               |                                  |                                          |
| 🗈 Terminal                          | Overview                      |                                   |                |                                               |                                  |                                          |
| 🖾 Cron                              | Site                          | FTF                               |                | DB                                            | Security                         |                                          |
| 88 App Store                        | 1                             | 0                                 |                | 1                                             | 1                                |                                          |
| Settings                            |                               |                                   |                |                                               |                                  |                                          |
| 🕒 Log out                           | Software                      |                                   |                | Traffic Disk                                  | c 10                             | All 🗸                                    |
|                                     |                               |                                   |                |                                               |                                  |                                          |
|                                     | E.                            | FTPa 🚺                            | php            | <ul> <li>Upstream</li> <li>3.86 KB</li> </ul> | Downstream Tota     20.99 K8 1.5 | al sent Total received<br>0 MB 253.78 KB |

Gambar 4.7 Tampilan menu home admin aapanel

# A served linear part i to the file conner will be set to [owwn], you can add your backup plan in after the site is successfully established, please(Cron)add scheduled backup tasks to the page! Image: Interminal Image: Image: Imag

Gambar 4.8 menu website aapanel

# 5. Tampilan Menu FTP Aapanel

|              | BT aaPanel Linux pane            | • × +                   |                     |                        |                          |                                |               |                   |     | - | 0        | × |
|--------------|----------------------------------|-------------------------|---------------------|------------------------|--------------------------|--------------------------------|---------------|-------------------|-----|---|----------|---|
| $\leftarrow$ | $\rightarrow$ C $\blacktriangle$ | Not secure   192.168.13 | 9.7:8881/ftp        |                        |                          |                                |               | A <sup>N</sup> t∂ | ₹⁄≡ | ¢ |          |   |
|              | 192.168.1.9 🛛 0                  | 🛱 Dashboard / F         | TP Manager          |                        |                          |                                | FTP s         | sarch             |     |   | ٩        |   |
|              | Home                             |                         |                     |                        |                          |                                |               |                   |     |   |          |   |
|              | Website                          | 🔺 FTP address: ftp      | ://192.168.1.9:21   |                        |                          |                                |               |                   |     |   |          |   |
| ۹            | FTP                              | Add FTP Change          | FTP port            |                        |                          |                                |               |                   |     |   |          |   |
|              | Databases                        | Username                |                     | Password               | Status 🔺                 | Home                           | Not           | 2                 |     | Q | peratior | 1 |
|              | Monitor                          | Currently no data       |                     |                        |                          |                                |               |                   |     |   |          |   |
|              | Security                         |                         |                     |                        |                          |                                |               |                   |     | 1 | Total    | 1 |
|              | Files                            |                         |                     |                        |                          |                                |               |                   |     |   |          |   |
|              | Terminal                         |                         |                     |                        |                          |                                |               |                   |     |   |          |   |
|              | Cron                             |                         |                     |                        |                          |                                |               |                   |     |   |          |   |
|              | App Store                        |                         |                     |                        |                          |                                |               |                   |     |   |          |   |
|              | Settings                         |                         |                     |                        |                          |                                |               |                   |     |   |          |   |
|              | Log out                          |                         |                     |                        |                          |                                |               |                   |     |   |          |   |
|              | +                                |                         |                     |                        |                          |                                |               |                   |     |   |          |   |
|              |                                  | aaPa                    | nelLinux panel ©201 | 4-2022 aaPanel (bt.cn) | For Support Suggestions, | please visit the aaPanel Forun | Documentation |                   |     |   |          |   |

Gambar 4.9 menu ftp aapanel

# 4. Tampilan Menu Website Aapanel

#### $\begin{tabular}{|c|c|c|c|} \hline \Box & asPanel Linux panel & x & + \\ \hline \leftarrow & \rightarrow & C & \hline & & Not secure & | 192.168.139.7/8881/database \\ \hline \end{tabular}$ - o × ^````\$``\$``` 📮 192.168.1.9 🛛 🚺 🖓 Dashboard / Database Manager Q A After adding the database, be sure to [Cron] page adds scheduled backup tasks to ensure your data security. Add Database Root password phpMyAdmin Sync all Get DB from server Database name Username v Password Backup Notes Databases Operation Exists(1) | Import crud1 crud1 crud1 Manager | Permission | Tools | CHG PW | Del Please choose 🔻 Execute 1 Total1 20items/page V Jump to page 1 Confirm ux panel ©2014-2022 aaPanel (bt.cn)

Gambar 4.10 menu databases aapanel

# 7. Tampilan Menu Monitor Aapanel

|              | BT aaPanel Linux panel | x +                                                                                                    | - 0        | ×  |
|--------------|------------------------|----------------------------------------------------------------------------------------------------|------------|----|
| $\leftarrow$ | → C ▲ N                | lot secure   192.168.139.7:8881/control A 🖧 🏠                                                            | <b>@</b>   |    |
| Qi 1         | 192.168.1.9 0          | 🖓 Dashboard / System Monitor                                                                             |            |    |
|              | Home                   |                                                                                                    |            |    |
|              | Website                | Turn on Monitory 💽 Number of days to save: 30 Modify Clean Logs                                          |            |    |
|              | FTP                    | Load Average Yesterday Today Last 7 Days Last 30 Days                                                    | Custom Tim | ie |
|              | Databases              |                                                                                                    |            |    |
|              | Monitor                | e 1 min 0.02<br>Resource usage %                                                                         |            |    |
|              | Security               | • 15 min 0.14                                                                                            |            | I  |
|              | Files                  | 40 03/2812:10 0.8<br>30 0 Resource usage % 1<br>0.6                                                      |            |    |
|              | Terminal               | 20 0.4                                                                                                   |            |    |
|              | Cron                   | 10 0.2 0.2                                                                                               |            |    |
|              | App Store              | 0 0<br>03/28 12:04 03/28 12:06 03/28 12:08 03/28 12:11 0 03/28 12:04 03/28 12:06 03/28 12:08 03/         | 28 12:11   |    |
|              | Settings               | 3                                                                                                    | 3          |    |
|              | Log out                |                                                                                                    |            |    |
|              | +                      | CPU Yesterday Today Last 7 Days Last 30 Days Custom Time Memory Yesterday Today Last 7 Days Last 30 Days | Custom Tim | ie |
|              |                        |                                                                                                    |            |    |

Gambar 4.11 menu monitor aapanel

# 6. Tampilan Menu Databases Aapanel

|              | BT aaPanel Linux pa              | nel                 | × +                         |                |                                  |                                |     | - 0       | ×    |
|--------------|----------------------------------|---------------------|-----------------------------|----------------|----------------------------------|--------------------------------|-----|-----------|------|
| $\leftarrow$ | $\rightarrow$ C $\blacktriangle$ | Not secure          | 192.168.139.7:8881/firewall |                |                                  | A" to                          | 5∕≡ | <u>ت</u>  |      |
| ٦ı           | 192.168.1.9 🛛 0                  | ි Da                | ishboard / System Security  |                |                                  |                                |     |           |      |
| <u>6</u>     | Home                             | -                   |                             |                |                                  |                                |     |           |      |
| ۲            | Website                          | Turn on<br>Site Lon | sSH SSH SSH Port: 22        | Change SSH 5   | Safety Turn on to Block ICMP     |                                |     |           |      |
| <u>@</u>     |                                  |                     |                             |                |                                  |                                |     |           |      |
| 8            | Databases                        | Firewa              | all                         |                |                                  |                                |     |           | Т    |
| 2            | Monitor                          | Acces               | Noter/Description           | Onen SVS Firm  | all Description: Supported Paper | of Dort Ev. 2000-2500          |     |           |      |
| R            | Security                         | Accep               | Notes/Description           | Open STS Firew | Description: supported kange     | I PORT, EX: 5000:5300          |     |           |      |
| Ý            | security                         | ID                  | Rule                        | Status 🧿       | Added date                       | Instructions                   |     | Operation | n    |
|              | Files                            | 13                  | Accept port:[953]           | Not Listening  | 2022-02-22 16:38:13              | DNS                            |     | De        | el   |
| <u>&gt;-</u> | Terminal                         | 12                  | Accept port:[53]            | Listening      | 2022-02-22 16:38:07              | DNS                            |     | De        | si i |
| Ē            |                                  | 11                  | Accept port:[22]            | Listening      | 2022-02-21 05:11:59              | SSH remote service             |     | De        | 9l   |
| 88           | App Store                        | 10                  | Accept port:[8881]          | Listening      | 2022-02-21 04:47:59              |                                |     | De        | el   |
| ø            | Settings                         | 9                   | Accept port:[888]           | Listening      | 2022-02-21 04:35:31              | Default port of phpMyAdmin     |     | De        | 5l   |
| G            |                                  | 8                   | Accept port:[39000-40000]   | Listening      | 2022-02-21 04:35:31              | Port range of FTP passive mode |     | De        | я    |
|              |                                  | 7                   | Accept port:[7800]          | Not Listening  | 2022-02-21 04:35:31              |                                |     | De        | ы    |
|              |                                  | 6                   | Accept port:[20]            | Not Listening  | 2022-02-21 04:35:31              | Data port of FTP active mode   |     | De        | si.  |

# 8. Tampilan Menu Security Aapanel

Gambar 4.12 menu security aapanel

# 9. Tampilan Menu Files Aapanel

| aaPanel Linux panel                              | x +                                                                                                    |                   |            | - 0         | ×       |
|--------------------------------------------------|----------------------------------------------------------------------------------------------------|-------------------|------------|-------------|---------|
| $\leftarrow$ $\rightarrow$ C $\blacktriangle$ No | t secure   192.168.139.7:8881/files                                                                                 | A <sup>N</sup> t∂ | ₹^≡        | ê 🙎         |         |
| 🖵 i 192.168.1.9 🛛 🔘                              | ← Root dir > www > wwwroot > C                                                                                      | Search file cont  | ent        | Include sub | odir Q  |
| යි Home                                          |                                                                                                    |                   |            |             |         |
| Website                                          | Upload Remote download New Y Search Files Content Favorites Y Share List 💽 Terminal 🚔 Root dir (8.6G)               | Backup PMSN       | a Recy     | cle bin     |         |
| 🏨 FTP                                            | File name PMSN/Owner Size Modification time Ps                                                                      |                   |            |             | Opt     |
| Databases                                        | 192.168.250.7         755 / www         Calculate         2022/02/02 17:49:27                                       |                   |            |             |         |
| Monitor                                          | smartfarmingdj 755 / www Calculate 2022/02/22 17:30:13                                                              |                   |            |             |         |
| ⊘ Security                                       |                                                                                                    |                   |            |             |         |
| 🗁 Files                                          |                                                                                                    |                   |            |             |         |
| 🖂 Terminal                                       |                                                                                                    |                   |            |             |         |
| 🗰 Cron                                           |                                                                                                    |                   |            |             |         |
| App Store                                        |                                                                                                    |                   |            |             |         |
| Settings                                         |                                                                                                    |                   |            |             |         |
| 🕒 Log out                                        | Total 2 directory, Ofile(s), size: Click to calculate                                                               | 1 From1-2 Tot     | al2 per pa | ge 100 🗸    | item(s) |
| +                                                | aaPanelLinux panel ©2014-2022 aaPanel (bt.cn) For Support Suggestions, please visit the asPanel Forum Documentation | on                |            |             |         |

Gambar 4.13 menu files aapanel

# 10. Tampilan Menu terminal Aapanel

|              | BT aaPanel Linux | + x Hanac                                                                                                    |                           |     | - | Ø | × |
|--------------|------------------|----------------------------------------------------------------------------------------------------|---------------------------|-----|---|---|---|
| $\leftarrow$ | $\rightarrow$ C  | Not secure   192.168.139.7:8881/xterm                                                                               | Α <sup>%</sup> τ <b>ο</b> | £^≡ | Ē |   |   |
|              | 192.168.1.9      |                                                                                                    |                           |     |   |   |   |
|              |                  | Account or Password incorrect: Authentication failed.,root@127.0.0.1:22                                             |                           |     |   |   |   |
|              |                  |                                                                                                    |                           |     |   |   |   |
|              |                  | Add host information                                                                                                |                           |     |   |   |   |
|              |                  | Server IP 127.00.1 22                                                                                               |                           |     |   |   |   |
|              |                  | SSH account root                                                                                                    |                           |     |   |   |   |
|              |                  |                                                                                                    |                           |     |   |   |   |
|              |                  | Verification Password Private kay                                                                                   |                           |     |   |   |   |
| 5.           | Terminal         | Password Please enter SSH password                                                                                  |                           |     |   |   |   |
|              |                  | Remarks Please enter remarks, can be blank                                                                          |                           |     |   |   |   |
|              |                  |                                                                                                    |                           |     |   |   |   |
|              |                  | Cancel Submit                                                                                                    |                           |     |   |   |   |
|              |                  |                                                                                                    |                           |     |   |   |   |
|              |                  |                                                                                                    |                           |     |   |   |   |
|              |                  | asPanelLinux panel ©2014-2022 asPanel (bt.cn) For Support[Suggestions, please visit the asPanel Forum Documentation |                           |     |   |   |   |

Gambar 4.14 menu terminal aapanel

# 11. Tampilan Menu Cron Aapanel

|              | BT aaPanel Linux | opanel x +                                                                                                    |                    |    |     | - | σ | ×   |
|--------------|------------------|----------------------------------------------------------------------------------------------------|--------------------|----|-----|---|---|-----|
| $\leftarrow$ | $\rightarrow$ C  | ▲ Not secure   192.168.139.7:8881/crontab                                                                                                    | $\forall_{\theta}$ | έõ | £j≡ | ē |   |     |
| <b>D</b> i 1 | 92.168.1.9       | G Dashboard / Cron Job                                                                                                    |                    |    |     |   |   |     |
|              | Home             |                                                                                                    |                    |    |     |   |   | - 1 |
|              | Website          | Add Cron Job                                                                                                    |                    |    |     |   |   | -1  |
|              |                  | Type of Task Shell Script - * Type of task: shell script, backup site, backup database, cut log, free RAM, access URL                                                                                                    |                    |    |     |   |   | 1   |
|              | Databases        |                                                                                                    |                    |    |     |   |   |     |
|              | Monitor          | Name of Task                                                                                                    |                    |    |     |   |   | 1   |
|              | Security         | Execution cycle Weekly • Monday • 1 Hour 30 Minute                                                                                                    |                    |    |     |   |   | 1   |
|              | Files            |                                                                                                    |                    |    |     |   |   |     |
|              | Terminal         | Script content                                                                                                    |                    |    |     |   |   | 1   |
|              | Cron             |                                                                                                    |                    |    |     |   |   |     |
|              | App Store        |                                                                                                    |                    |    |     |   |   |     |
|              | Settings         | AUU IBSK                                                                                                    |                    |    |     |   |   |     |
|              | Log out          | When adding a backup task, you should run it manually and check if the backup package is complete                                                                                                    |                    |    |     |   |   |     |
|              | +                | <ul> <li>Insufficient disk space, database password error, network instability, etc. may result in incomplete data backup</li> <li>Support file or directory exclusion when backing up sites and directories. Please upgrade the plug-ins that need to be excluded to the latest version</li> </ul> |                    |    |     |   |   |     |

Gambar 4.15 menu crob job aapanel

|    | BT aaPanel Linux panel | × +                             |               |                                          |                                      |                                                                                                    |                 |                  |               |        |                           |        | -        | 0        | × |
|----|------------------------|---------------------------------|---------------|------------------------------------------|--------------------------------------|----------------------------------------------------------------------------------------------------|-----------------|------------------|---------------|--------|---------------------------|--------|----------|----------|---|
| ←  | → C ▲ No               | ot secure   192.168.139.7:8881/ | soft          |                                          |                                      |                                                                                                    |                 |                  |               |        | A <sup>%</sup> τ <b>ο</b> | £≦     | Ē        | ۲        |   |
| ٦ı | 192.168.1.9            | 🖓 Dashboard / Software          | Store         |                                          |                                      |                                                                                                    |                 |                  |               |        |                           |        |          |          |   |
| 63 | Home                   |                                 |               |                                          |                                      |                                                                                                    |                 |                  |               |        |                           |        |          |          |   |
|    | Website                | Search App search               |               | Q                                        |                                      |                                                                                                    |                 |                  |               |        |                           |        |          |          |   |
| ٩  | L FTP                  | App Sort All                    | Installed     | Deployment                               | Tools                                | Plug-ins                                                                                                    | Professional    | Third            | party Plug-ir | 15     |                           |        | Update 4 | App List |   |
| 8  | Databases              |                                 |               |                                          |                                      |                                                                                                    |                 |                  |               |        |                           |        |          |          |   |
| 52 | Monitor                | Upgrade to Pro edition, al      | plugins, free | to use! Login                            | Try the Pro e                        | dition for free for                                                                                                    | r 15 days Click | to try           |               |        |                           |        |          |          |   |
| Ø  | Security               | Recently visited plugin: 🗐      | MongoDB       | 👀 Dns Manager                            | 🟆 Fail2ba                            | n Manager 🛛 </th <th>&gt; one-click dep</th> <th>loyment</th> <th></th> <th></th> <th></th> <th></th> <th></th> <th></th> <th></th> | > one-click dep | loyment          |               |        |                           |        |          |          |   |
| E  | Files                  | Software name                   | Developer     | Instructions                             |                                      |                                                                                                    | Price           | Expire date      | Location      | Status | Display or<br>dashboard   | n<br>d | Op       | eration  |   |
| ۶. | ] Terminal             | 🚍 Task manager                  | official      | Easily manage pr<br>services, schedul    | ocesses, startuj<br>ed tasks, ssh se | p items, users,<br>ssions >> Help                                                                                                   | \$9.50          | NOT<br>activated |               |        |                           |        | E        | luy now  |   |
|    | Cron                   | Node.js version manager         | official      | Install, uninstall,<br>exclusive with PN | configure node<br>/12 manager        | js version, mutual                                                                                                    | lly Free        |                  |               |        |                           |        |          | Install  |   |
| 88 | App Store              |                                 |               | Mitigating DDOS                          | i attacks, easily                    | creating custom                                                                                                    | ek              |                  |               |        |                           |        |          |          |   |
| Ô  | Settings               | Winx WAF                        | official      | of malicious atta<br>recommended to      | cks and data lea<br>use Nginx 1.1    | akage, it is<br>8 and above >>                                                                                                    | \$9.50          | NOT<br>activated |               |        |                           |        | E        | luy now  |   |
| G  | Log out                |                                 |               | Mitigating DDOS                          | attacks, easily                      | creating custom                                                                                                    |                 | NOT              |               |        |                           |        |          |          |   |
|    | +                      | 🥪 Apache WAF                    | official      | rules, protecting<br>of malicious atta   | your website ar<br>cks and data lea  | nd reducing the ris<br>akage >> Help                                                                                                | sk \$9.50       | activated        |               |        |                           |        | E        | luy now  |   |
|    |                        | aaPanel Mobile                  | official      | Easily manage yo<br>mobile >> Help       | our server anyti                     | me, anywhere via                                                                                                    | \$2.95          | NOT              |               |        |                           |        | E        | luy now  |   |

# 12. Tampilan Menu App Store Aapanel

Gambar 4.16 menu app store aapanel

# 13. Tampilan Menu Settings Aapanel

| 🗖 🖬 a                     | aaPanel Linux panel | × +                   |                                          |           |                                  |                        |                  |                  |           |          |           | -        | 0       | ×   |
|---------------------------|---------------------|-----------------------|------------------------------------------|-----------|----------------------------------|------------------------|------------------|------------------|-----------|----------|-----------|----------|---------|-----|
| $\leftarrow  \rightarrow$ | C A No              | t secure   192.168.13 | . <b>7</b> :8881/config                  |           |                                  |                        |                  |                  | Aø        | ŵ        | £≜        | ¢        |         |     |
| <b>口</b> 192.168          | 8.1.9 ዐ             | 🕼 Dashboard / P       | inel Setting                             |           |                                  |                        |                  |                  |           |          |           |          |         |     |
| ි Hom                     | ne                  |                       |                                          |           |                                  |                        |                  |                  |           |          |           |          |         |     |
| Webs                      | site                | Turn off panel        | Listen IPv6 Pan                          | el SSL 🤇  |                                  | Developer mode         |                  | Offline mode     |           |          |           |          |         | 1   |
| 🏨 FTP                     |                     | obogie datientication | 9                                        |           |                                  |                        |                  |                  |           |          |           |          |         | 4   |
| 🗎 Datal                   | bases               | Setting               |                                          |           |                                  |                        |                  |                  |           |          |           |          |         |     |
| 🖾 Moni                    | itor                |                       |                                          |           |                                  |                        |                  |                  |           |          |           |          |         | . 1 |
| ⊘ Secu                    | rity                | A For security, pl    | ase change alias, default port, user nar | me and pa | assword!                         |                        |                  |                  |           |          |           |          |         |     |
| 🗁 Files                   |                     | Alias                 | aaPanel Linux panel                      |           | Take alias for aaPanel           |                        |                  |                  |           |          |           |          |         |     |
| 🖂 Termi                   | inal                | Panel port            | 8881 Mc                                  | odify     | Suggested port: 8888-65535, N    | lote: For servers with | security group   | is, please relea | e the ne  | w port i | n the se  | curity g | roup in |     |
| 🗎 Cron                    |                     | advance.              |                                          |           |                                  |                        |                  |                  |           |          |           |          |         |     |
| 88 App                    | Store               | Timeout               | 86400                                    |           | seconds, If the user does not hi | ave any operation wi   | thin 86400 sec   | onds, the pane   | will aut  | omatical | lly exit  |          |         |     |
| Settir                    | ngs                 | Security Entrance     | /smartfarming Mo                         | odify     | Panel Admin entrance. After se   | tting, you can ONLY    | log in to the pa | inel through th  | e specifi | ed Secu  | rity Entr | ance, e. | g.      |     |
| 🕞 Log o                   | out                 | /www_bt_cn            |                                          |           |                                  |                        |                  |                  |           |          |           |          |         |     |
| +                         | ÷                   | BasicAuth             | Closed                                   | Set       | Used for BasicAuth authentica    | tion configuration     |                  |                  |           |          |           |          |         |     |
|                           |                     | Notification          | Email is not set                         | Set       |                                  |                        |                  |                  |           |          |           |          |         |     |

Gambar 4.17 menu settings aapanel

# 4.1.4 Hasil Monitoring

1. Informasi menu status terjadi perubahan saat melakukan instalasi beberapa *software* yang dibutuhkan. Dapat dilihat pada gambar dibawah ini:

| Status           |           |               |            |
|------------------|-----------|---------------|------------|
| Load status 🔞    | CPU usage | RAM usage     | /          |
| 16%              | 50%       | 53.6%         | 32%        |
|                  |           |               |            |
| Running smoothly | 1 Core(s) | 460 / 858(MB) | 4.0G / 13G |

Gambar 4.18 Informasi Status

2. Informasi menu overview apakah terdapat penambahan data secara tiba-tiba.

| Overview |     |          |          |
|----------|-----|----------|----------|
| Site     | ftp | DB       | Security |
| 1        | O   | <b>1</b> | 1        |

Gambar 4.19 Informasi overview

3. Informasi Software apa saja yang telah terinstall pada aapanel.

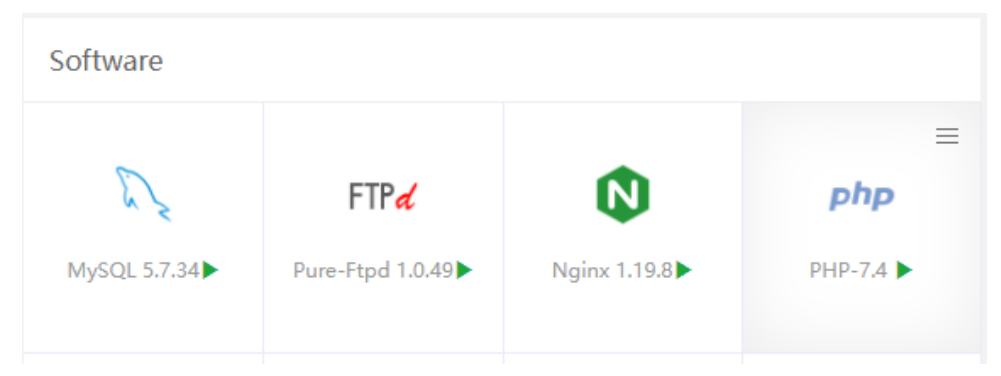

Gambar 4.20 informasi software

## 4. Informasi Traffic resource server.

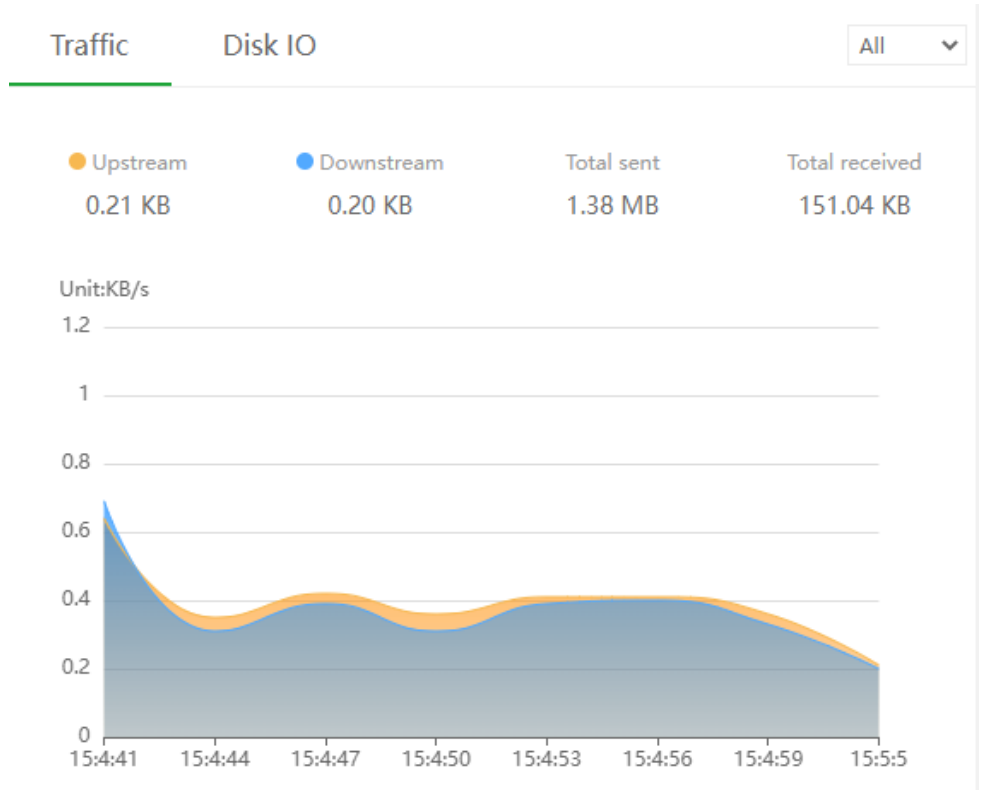

Gambar 4.21 informasi traffic

## 4.1.5 Hasil Manajemen

1. Setting Cron Job untuk melakukan back-up database.

| Add Cron Job    |                                                                                                    |
|-----------------|----------------------------------------------------------------------------------------------------|
| Type of Task    | Backup Database - Type of task: shell script, backup site, backup database, cut log, free RAM, access URL |
| Name of Task    | Backup database[crud1]                                                                                    |
| Execution cycle | Daily - 1 Hour 30 Minute                                                                                  |
| Backup database | crud1[crud1]   Backup to Disk of server  Keep last 3                                                      |
| Backup reminder | Notify on failure + Notification No Data + Set notifications                                              |
|                 | Add Task                                                                                                  |

Gambar 4.22 setting cron job backup databases

#### 4.2 Pembahasan

Hasil dari pengumpulan kebutuhan, perancangan sistem serta pengujian sistem *cloud computing* Tani cerdas telah terealisasi dan sesuai dengan kebutuhan. Sistem ini bertujuan untuk membantu tani cerdas, khususnya pengelola server tani cerdas untuk memanajemen *server* dengan baik, dan dapat memonitoring *resource server* dengan mudah. Dalam proses perancangan sistem ini, dibuat dengan melalui beberapa tahapan yaitu menggunakan metode NDLC, dimana metode NDLC menerapkan 6 tahapan perancangan sistem yang dimulai dari Analisis (*Analysis*), Desain (*Design*), Simulasi Prototipe (*Simulation Prototyping*), Implemetasi (*Implementation*), Monitoring (*Monitoring*), Manajemen (*Management*). Semua tahapan tersebut dilakukan dalam memebangun sistem *Cloud Computing* Tani Cerdas berbasis *On-Premise*.

Proses pembangunan sistem ini, peneliti menggunakan beberapa perangkat lunak penunjang yaitu Virtual Box, Aapanel, CentOS7, Visio, Figma. Pembangunan sistem dimulai dengan pengumpulan data, membangun Arsitektur Jaringan, menginstalasi dan konfigurasi server. Dalam proses pengumpulan data untuk menunjang terciptanya sistem yang sesuai dengan kebutuhan, maka peneliti melaksanakan penelitian yang dilakukan kepada anggota tim riset *Smart Farming* Institut Informatika dan Bisnis Darmajaya. Penelitian yang dilakukan guna untuk mendapatkan data yang konkrit mengenai informasi *Smart Farming*.

Berdasarkan hasil pengujian yang telah dilakukan sistem berjalan sesuai kebutuhan dan sistem ini berguna bagi *Smart Farming* untuk melakukan penyimpanan data, mempermudah *backup* data dan memonitoring *server cloud*. sistem ini dapat dimanfaatkan untuk melakukan penyimpanan data, serta memberikan solusi keamanan dan kemudahan dalam pengolahan. Dalam membangun sistem *Cloud Computing Smart Farming* berbasi *On-Premise* terdapat beberapa kelebihan dan kekurangan diantaranya adalah sebagai berikut:

#### 4.2.1 Kelebihan Sistem

Kelebihan-kelebihan dari sistem *Cloud Computing Smart Farming* berbasi *On-Premise* adalah sebegai berikut:

a. Sistem Perangkat lunak Free.

- b. Sistem ini dapat di *upgrade* sesuai kebutuhan.
- c. Dengan sistem ini kita dapat memanajemen panel *Cloud* kita dengan mudah.
- d. Sistem ini dapat menampilkan informasi mengenai *server cloud* secara langsung.
- e. Dengan sistem ini kita dapat melakukan beberapa *Cron Job* dan dapat diaktifkan notifikasi melalui telegram.
- f. Sistem support terhadap beberapa jenis web server.
- g. Memiliki fitur yang dalam penelitian ini dibutuhkan seperti *monitoring*, keamanan, *databases*.

## 4.2.2 Kekurangan Sistem

Kekurangan-kekurangan dari sistem ini adalah sebagai berikut:

- a. Beberapa fitur ada yang berbayar.
- b. Sistem ini hanya dapat digunakan oleh single user.
- c. Tidak dapat membuat machine baru